# MyDHL+

Paperless Trade activeren How to activate Paperless Trade

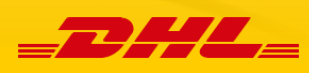

## Paperless Trade activeren in MyDHL+

In MyDHL+ kunt u uw douanefacturen heel eenvoudig online met uw zending mee sturen. Wanneer u Paperless Trade in MyDHL+ activeert, hoeft u de commerciële of proforma factuur niet meer te printen en fysiek bij de zending te voegen. Online verwerking van deze douanefacturen bevordert snelle in-en uitklaring van uw zending bij de douane.

## 3 Stappen

### 1. Aanmelden

In de gele menubalk bovenaan, klik op 'Mijn zendingen instellingen'. In de kolom 'Mijn douane inklaring instellingen', klik op 'Digitale douanefacturen'.

Vervolgens ziet u een korte uitleg over Paperless Trade. Klik op de button 'Ja, ik wil mij aanmelden'

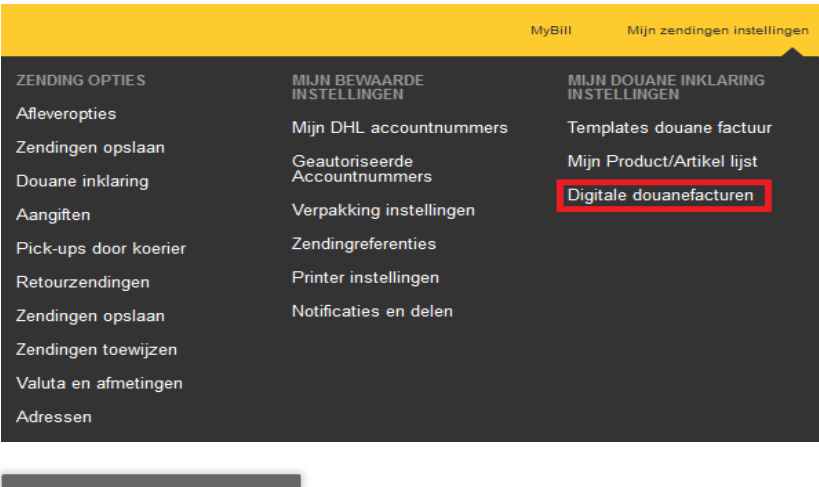

#### Ja, ik wil me aanmelden

Wilt u uw douanefactuur aanmaken in MyDHL+?

| Ja                                                | Nee                                  |
|---------------------------------------------------|--------------------------------------|
| lk wil mijn douanefacturen aanmaken via<br>MvDHL+ | lk gebruik mijn eigen douanefacturen |

### 2. Douanefactuur in MyDHL+ aanmaken of eigen factuur toevoegen?

Klik op 'Ja' als u uw douanefactuur in MyDHL+ wilt aanmaken. Upload vervolgens uw digitale handtekening en bedrijfslogo. Accepteer daarna de Algemene Voorwaarden door te klikken op 'Accepteer en ga verder'.

Klik op 'Nee' als u uw eigen douanefacturen gebruikt (importeert). Op dit punt is geen verdere actie nodig, accepteer alleen de Algemene Voorwaarden door te klikken op 'Accepteer en ga verder'.

### 3. Actief

Na bovenstaande stappen, is Paperless Trade actief. Dit ziet u in hetzelfde scherm verschijnen.

## How to activate Paperless Trade?

In MyDHL + you can easily add your customs invoices online when booking your shipment. By activating Paperless Trade in MyDHL +, you no longer need to print the commercial or proforma invoice and physically attach it to the shipment. Digital processing of your documents facilitates smooth processing at customs and a quick clearance of your shipment

## **3 Steps**

### 1. Register

In the yellow menu bar at the top, click on 'My shipment settings'. In the column 'My customs clearance settings', click on 'Digital Customs Invoices'.

This will take you to a short introduction to Paperless Trade. Click on the button 'Yes, I would like to enroll'.

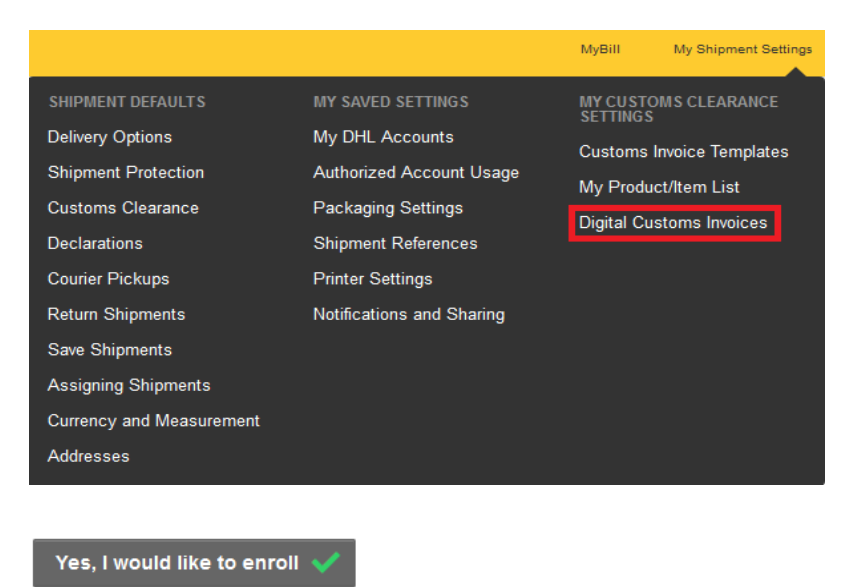

Would you like DHL to create your customs invoices for you?

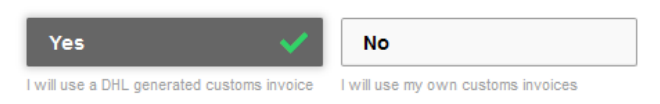

### 2. Create customs invoices in MyDHL+ use your own invoices?

Click 'Yes' if you want to create your customs invoices directly in MyDHL+. Next, upload your digital signature and company logo. Accept the Terms and Conditions by clicking on 'Accept and continue'.

Click 'No' if you want to use (upload) your own invoices. No further action is needed at this point. Next, accept the Terms and Conditions by clicking on 'Accept and continue'.

### 3. Active

After having followed the above steps, Paperless Trade will be active. You will see this confirmed in the same screen.